RS-232 Serial Server (FE2210/FE2220)

# **User's Manual**

# **Copyright Statement**

No part of this publication may be reproduced in any form by any means without the prior written permission. Other trademarks or brand names mentioned herein are trademarks or registered trademarks of their respective companies.

# Disclaimer

Information in this document is subject to change without notice. The manufacturer does not make any representations or warranties (implied or otherwise) regarding the accuracy and completeness of this document and shall in no event be liable for any loss of profit or any commercial damage, including but not limited to special, incidental, consequential, or other damage.

# **Safety Instructions**

Always read the safety instructions carefully

- Keep this User's Manual for future reference
- Keep this equipment away from humidity
- If any of the following situation arises, get the equipment checked by a service technician:
  - The equipment has been exposed to moisture.
  - The equipment has been dropped and damaged.
  - The equipment has obvious sign of breakage.
  - The equipment has not been working well or you cannot get it work according to User's Manual.

## **Table of Contents**

| 1. Introduction                                                                                                    | 4                                           |
|----------------------------------------------------------------------------------------------------|---------------------------------------------|
| Features                                                                                                    | 4                                           |
| Package Content                                                                                                    | 4                                           |
| System Requirement                                                                                                    | 4                                           |
| 2. Specification                                                                                                    | 5                                           |
| 1-Port RS232 Serial Server                                                                                                    | 6                                           |
| Hardware Dimension                                                                                                    | 6                                           |
| Hardware Introduction                                                                                                    | 7                                           |
| 2 -Port RS232 Serial Server                                                                                                    | 8                                           |
| Hardware Dimension                                                                                                    | 8                                           |
|                                                                                                    |                                             |
| Hardware Introduction                                                                                                    | 9                                           |
| 3. Installation                                                                                                    | 9<br><b>10</b>                              |
| <ul><li>3. Installation</li><li>Window Driver Installation</li></ul>                                                                                                    | 9<br><b>10</b><br>10                        |
| <ul> <li><b>3. Installation</b></li> <li>Window Driver Installation</li> <li>Device Server Manager Installation.</li> </ul>                                                                                                    | 9<br><b>10</b><br>10<br>11                  |
| <ul> <li><b>3. Installation</b></li> <li>Window Driver Installation</li> <li>Device Server Manager Installation</li> <li>Virtual Serial Port Manager Installation</li> </ul>                                                                                                    | 9<br>10<br>10<br>11<br>19                   |
| <b>3. Installation</b> Window Driver Installation         Device Server Manager Installation         Virtual Serial Port Manager Installation         Installation Verification                                                                                                    | 9<br>10<br>10<br>11<br>19<br>24             |
| <ul> <li><b>3. Installation</b></li> <li>Window Driver Installation</li> <li>Device Server Manager Installation</li> <li>Virtual Serial Port Manager Installation</li> <li>Installation Verification</li> </ul> <b>4. Connected Serial Device Server</b>                                                                           | 9<br>10<br>11<br>19<br>24<br>25             |
| <ul> <li>3. Installation</li></ul>                                                                                                    | 9<br>10<br>10<br>11<br>19<br>24<br>25<br>26 |
| <ul> <li><b>3. Installation</b></li> <li>Window Driver Installation</li> <li>Device Server Manager Installation</li> <li>Virtual Serial Port Manager Installation</li> <li>Installation Verification</li> <li><b>4. Connected Serial Device Server</b></li> <li><b>5. Regulatory Compliance</b></li> <li>FCC Conditions</li> </ul> |                                             |

## **1. Introduction**

The Ethernet Serial Server connects remote RS-232 devices via Ethernet as an operation center between RS-232 serial devices and the Internet. Once your computer connects to the Ethernet Serial Server via Ethernet, the virtual ports can provide communication to devices without altering any applications on your computer. It not only provides fine remote communication but remove the restriction for distance. This server is quite suitable for applying remote data accessing, security monitoring, and manufacture automation.

#### Features

- Real COM device driver for Windows
- Standard TCP/IP interface and versatile operation mode
- Convenient Windows utility for configuring multiple device server
- 15KVDC ESD immunity to serial interface
- Configure by web browser or Windows utility
- Wall mount support

#### **Package Content**

Before installing the serial server, please check the package contains the following items:

- Serial Device Server x1
- AC Power Adapter x1
- CD (Driver and User's Manual) x1

#### System Requirement

- IBM Compatible computer or Mac
- Windows<sup>®</sup> 2000, Windows<sup>®</sup> XP, Windows Vista<sup>®</sup> 32/64 bit, Windows<sup>®</sup> 7, Mac OS<sup>®</sup> X v10.x
- Built-in USB port computer
- 64 MB RAM or higher
- Pentium<sup>®</sup> 233 MHz or higher

# 2. Specification

| Ports                      | 1x RS-232 (FE2210)              |
|----------------------------|---------------------------------|
| FUILS                      | 2x RS-232 (FE2220)              |
| Connector                  | Male DB9                        |
| FIFO                       | 16 bytes                        |
| ESD Protection             | 15 KV ESD                       |
| Serial Communication Speed | 1.2K~921.6KBps                  |
| Interface                  | 10/100 BaseT Ethernet           |
| Interface Connector        | RJ-45                           |
| Operating Temperature      | $0^{\circ}$ C to $55^{\circ}$ C |
| Operating Humidity         | 5 to 95% RH                     |
| Dimensions(LxWxH)          | 100x60x29 mm                    |
| Regulatory Approvals       | FCC/CE                          |

### 1-Port RS232 Serial Server

■ Hardware Dimension

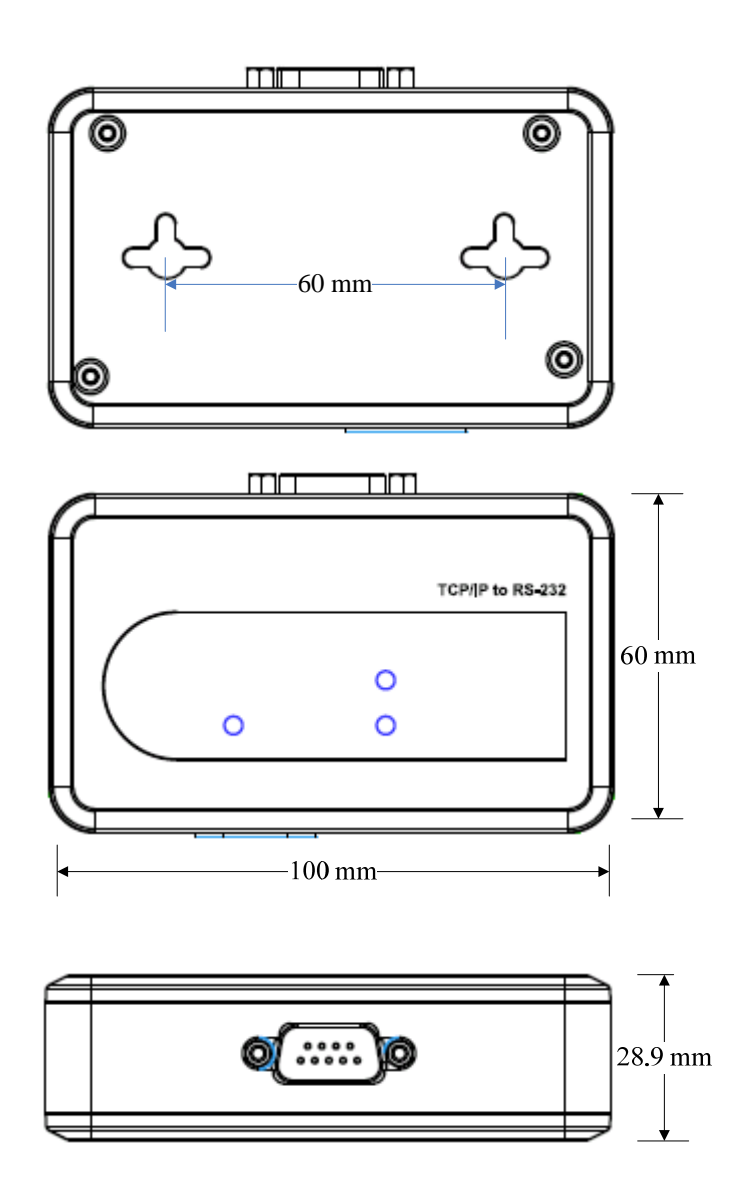

#### Hardware Introduction

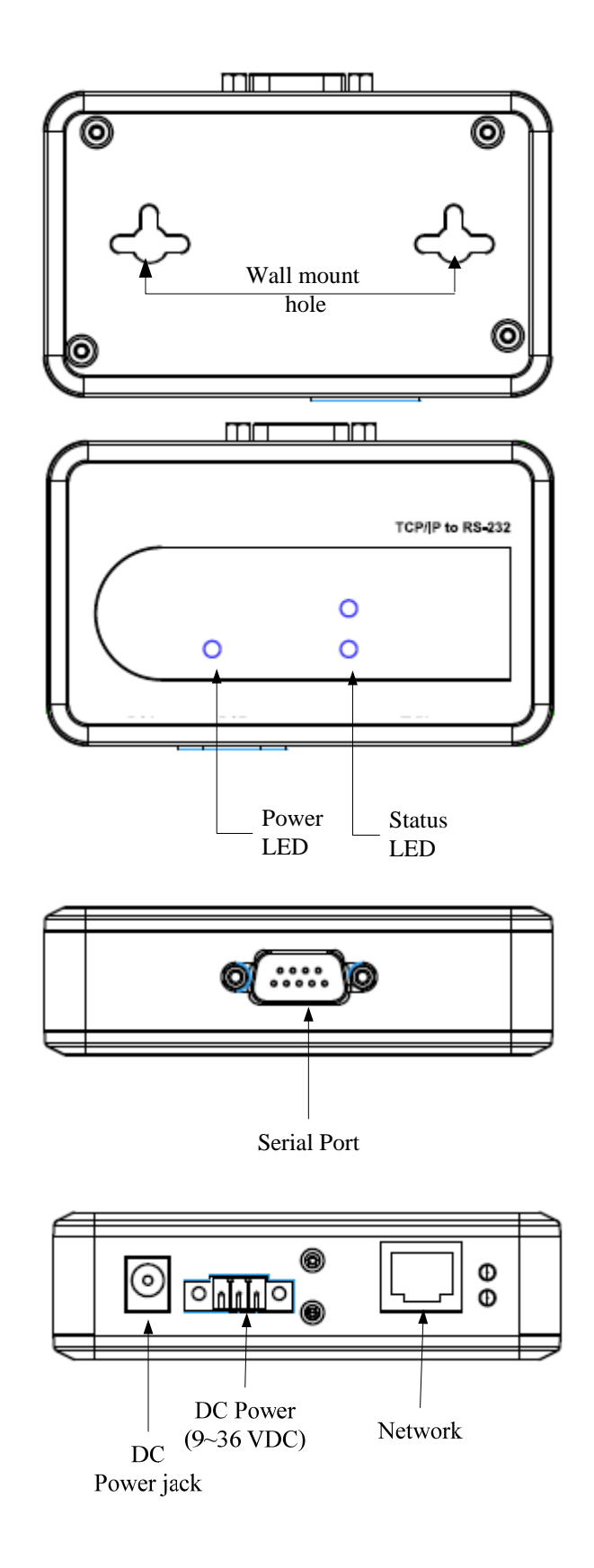

### 2 -Port RS232 Serial Server

■ Hardware Dimension

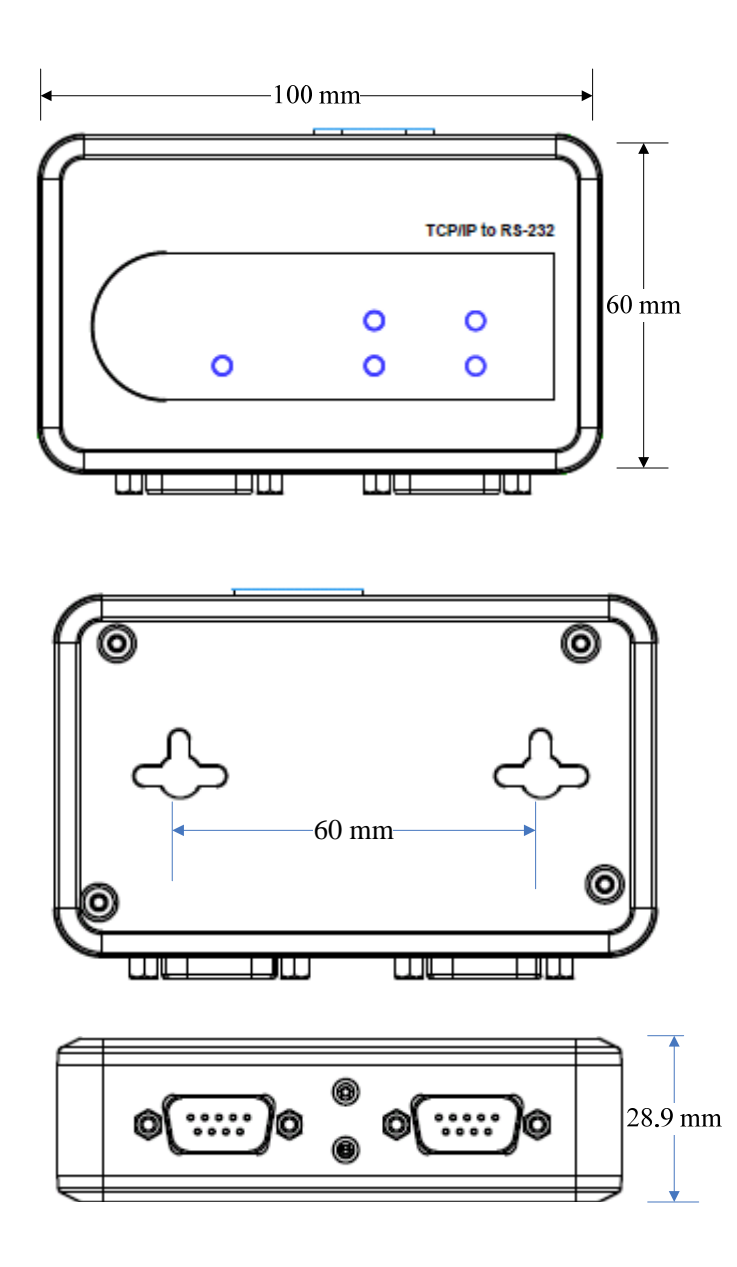

#### Hardware Introduction

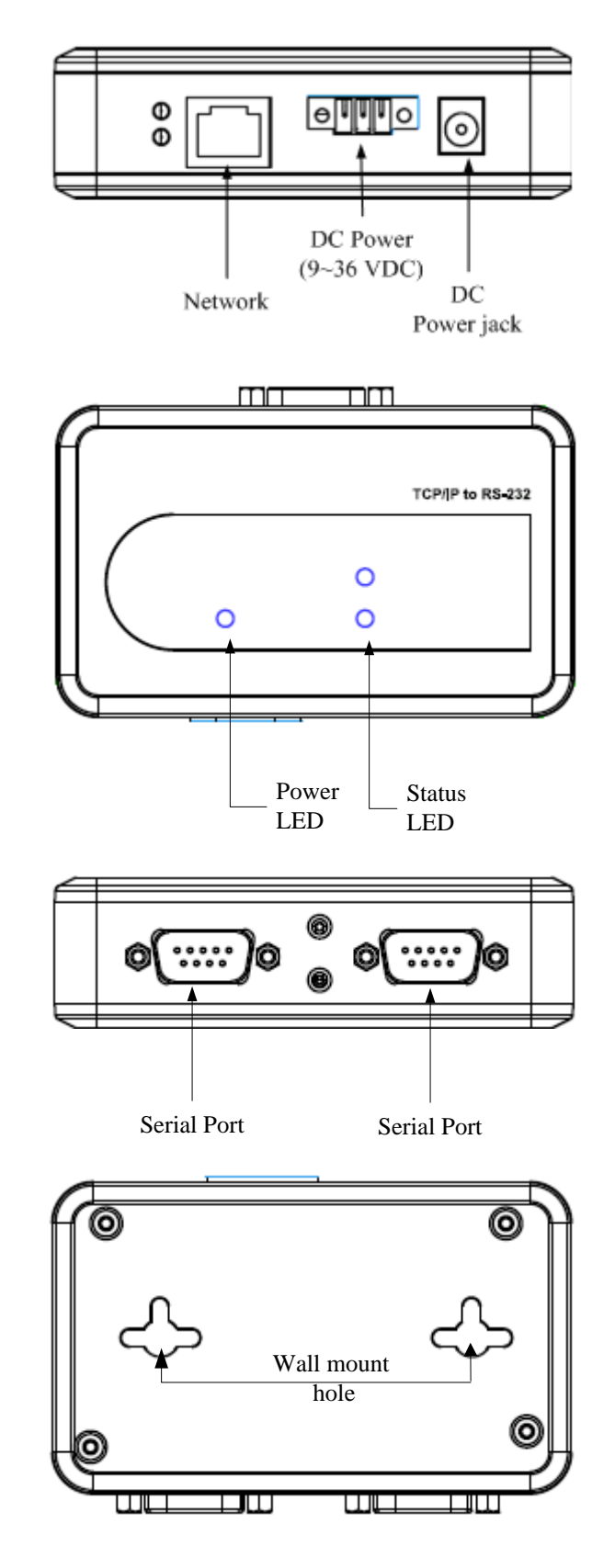

## 3. Installation

Note: Do not connect your devices to computer before driver installation.

#### **Window Driver Installation**

Please insert the provided CD into CD-ROM.

1. Please choose the Setup File of Serial to Ethernet Toolkit and click "Install" button, and the following Windows will appear.

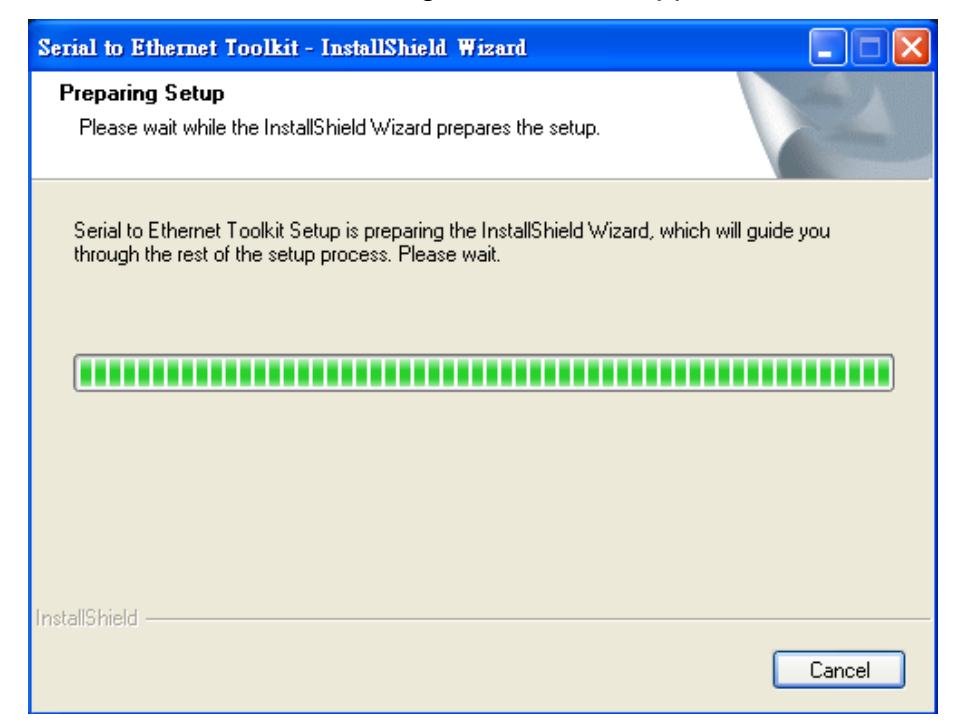

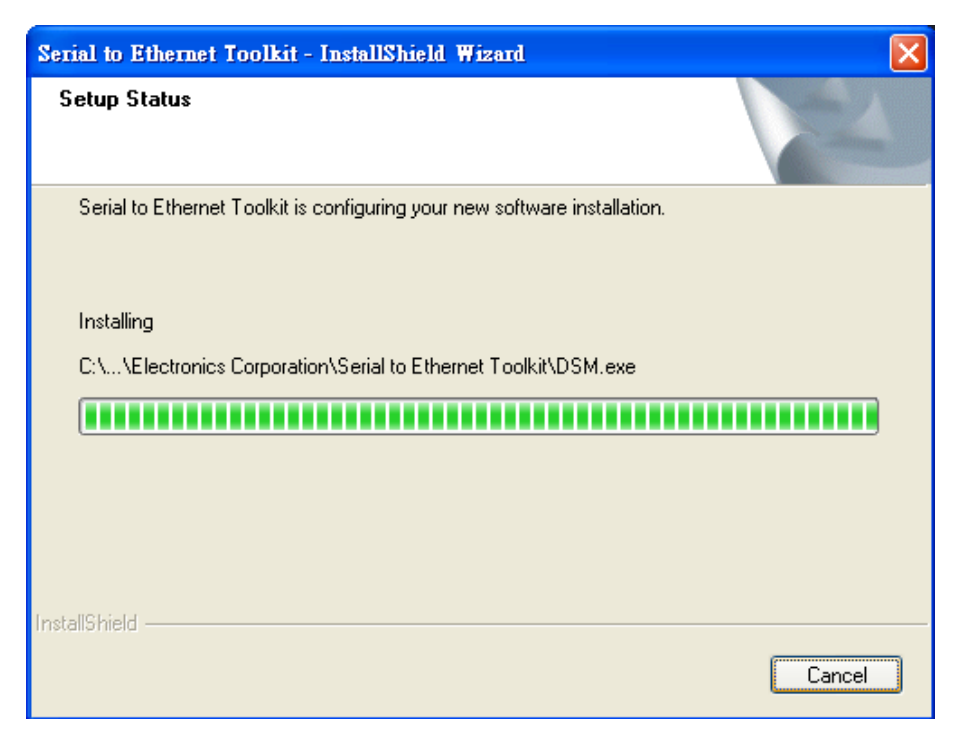

2. Please click "Finish" to complete installation.

| Serial to Ethernet Toolkit - I | nstallShield Wizard                                                                                            |
|--------------------------------|----------------------------------------------------------------------------------------------------|
|                                | InstallShield Wizard Complete<br>Setup has finished installing Serial to Ethernet Toolkit on your<br>computer. |
|                                | < <u>B</u> ack <b>Finish</b> Cancel                                                                            |

#### **Device Server Manager Installation**

1. Please click Device Server Manager (will use DSM throughout this manual) program, and the DSM Main Menu will appear as below.

|              | Device       |             |             |           |          |      |      |        |
|--------------|--------------|-------------|-------------|-----------|----------|------|------|--------|
| AUTON        |              |             |             |           |          |      |      |        |
| SM Setting   | Device Statu | is List     | 3/4/C A 11  | DUCD      | ID       | Dest | 26.4 | C      |
| Setting      | NO.          | Device Name | MAC Address | DHCP      | IP       | Port | Mode | Status |
| SM Function  |              |             |             |           |          |      |      |        |
| Search       |              |             |             |           |          |      |      |        |
| <u></u>      |              |             |             |           |          |      |      |        |
| IP Search    |              |             |             |           |          |      |      |        |
|              |              |             |             |           |          |      |      |        |
| Device Setup |              |             |             |           |          |      |      |        |
|              |              |             |             |           |          |      |      |        |
| Restore      |              |             |             |           |          |      |      |        |
|              |              |             |             |           |          |      |      |        |
| repoot       |              |             |             |           |          |      |      |        |
|              |              |             |             | DSM Statu | ıs: Idle |      |      |        |
|              |              |             |             | Progras   | e        |      |      |        |

The DSM Main Menu will provide eight functions as below.

- A. DSM setting: To set up Search, Restore, and Reboot period.
- B. Search: To search a server by name.
- C. IP Search: To search a server by assigned IP.
- D. Setup: To manipulate parameters of a selected server
- E. Web Browser: To open the setup page for the selected server parameters.
- F. Restore: To restore default setting.
- G. Reboot: To reboot server.
- H. Upgrade: Upgrade firmware for a selected server.

2. Clicking the "Search" bottom of this page will perform the search function and list the matched servers in a list as you can find in the following picture

| Jevice Server Manag | er 2. | y        |             |                   |          |             |      |        |        |
|---------------------|-------|----------|-------------|-------------------|----------|-------------|------|--------|--------|
|                     | De    | evice    | N           |                   |          |             |      |        |        |
| SM Setting          | Devi  | ce Statu | ıs List     | 1                 |          |             |      |        |        |
| Setting             |       | NO.      | Device Name | MAC Address       | DHCP     | IP          | Port | Mode   | Status |
|                     |       | 1        | DSM1        | 00-0E-C6-00-14-3D | Enable   | 192.168.0.3 | 5000 | Server | Idle   |
| SM Function         |       | 2        | DSM1        | 00-0E-C6-00-14-3D | Enable   | 192.168.0.3 | 5001 | Server | Idle   |
| Search              |       |          |             |                   |          |             |      |        |        |
| IP Search           |       |          |             |                   |          |             |      |        |        |
| Device Setup        |       |          |             |                   |          |             |      |        |        |
| Restore             |       |          |             |                   |          |             |      |        |        |
| Reboot              |       |          |             |                   |          |             |      |        |        |
|                     |       |          |             |                   | DSM Stat | tus: Idle   |      |        |        |

The Device Status List will describe as below:

| Item        | Description                                             |
|-------------|---------------------------------------------------------|
| No.         | Serial Server Number                                    |
| Device Name | Serial Device Server name(16 byte Maximum string)       |
| MAC Address | MAC address of Serial Device Server                     |
| DHCP        | Enable or Disable                                       |
| IP          | If enable DHCP function, you will get a dynamic IP from |
|             | DHCP server; otherwise, a static ID will be assigned.   |
| Port        | -Server Mode: Data packet Port                          |
|             | -Client Mode: Destination Port                          |
| Mode        | Client or Server Mode                                   |
| Status      | -Idle: TCP or UDP do not connect on server.             |
|             | -Connect: TCP or UDP do connect on server.              |

 If the status of the server is in "Connected" which means data is still transmitting, DSM will disable setup, reset, reboot and firmware update functions from user end to avoid interrupting date transfer.
 Please click DSM setting and the following dialog box will appear.

| Search period | Restore period | OK     |
|---------------|----------------|--------|
| 10 (100ms)    | 10 (100ms)     | Cancel |
| Reboot period | 1              |        |
| 15 (sec / u   | nit)           |        |
|               |                |        |
|               |                |        |

Parameters description:

| Item          | Description                 |
|---------------|-----------------------------|
| Search period | To setup the search timeout |
|               | period.                     |
| Reset period  | To setup the reset timeout  |
|               | period.                     |
| Reboot period | To setup the reboot timeout |
|               | period.                     |

4. Please click "Search" item on DSM Function column and the searching dialog box will appear.

| Searching Setting | G Providence    | Search |
|-------------------|-----------------|--------|
| IP                | P               | Cancel |
| 225.1.2.3         | 255.255.255.255 |        |
| ,<br>TTL          | ,               |        |
| 1                 |                 |        |

There are two functions at Searching dialog box.

- A. Search: Start to search.
- B. Cancel: Cancel to search.

| ltem      | Description                                          |
|-----------|------------------------------------------------------|
| Multicast | To start to search through UDP multicast packet.     |
| IP        | Multicast IP address                                 |
| TTL       | Time to live                                         |
| Loopback  | Enable/Disable loopback of outgoing multicast packet |
| Broadcast | To search through UDP broadcast packet               |
| IP        | Broadcast IP address                                 |

5. Please click IP Search button and the following dialog box will appear. You can search the assigned IP server address through the IP Search function.

Assigned IP Server :

| P           |          |
|-------------|----------|
| -           | Search   |
| 192.168.0.1 | <b>C</b> |

Please key-in the IP address in the IP column and click Search button to start to search.

6. Click "Device Setup" button on DSM Function column and the dialog box will appear.

| Device Name                  | DSM1                                      |
|------------------------------|-------------------------------------------|
| MAC Address                  | 02-12-34-56-78-9A                         |
| DHCP<br>Server               | Enable 💌                                  |
| Listening IP                 | 192.168.0.3                               |
| Data listening port          | 5000                                      |
| Destination IP               | 192.168.0.2                               |
| Destination Port             | 5000                                      |
| Data Packet Type             | Management Packet Type                    |
| UDP                          | 🔽 Broadcast 🗖 Multicast                   |
| Auto connect<br>after reboot | transfer mode<br>☐ RS485<br>☑ RS422/RS232 |
| Netmask                      | 255.255.255.0                             |
| Gateway                      | 192.168.0.1                               |
| DNS Server                   | 168.95.1.1                                |
| Transmist Timer (ms)         | 10                                        |

| Item             | Description                                    |
|------------------|------------------------------------------------|
| Device Name      | Device Name                                    |
| MAC address      | Multicast IP address                           |
| DHCP             | Enable/ Disable DHCP client function           |
| Server           | Enable Server Mode                             |
| Listening IP     | To perform search through UDP broadcast packet |
| Data Listening   | Data Listening Port on Server                  |
| Port             |                                                |
| Client           | Enable Client Mode                             |
| Destination IP   | Remote host IP address                         |
| Destination Port | Remote host port                               |
| ТСР              | To transfer serial data packet through TCP     |
| UDP              | To transfer serial data packet through UDP     |

| Multicast      | To transfer serial data packet through multicast |
|----------------|--------------------------------------------------|
| Broadcast      | To transfer serial data packet through broadcast |
| RS485          | RS-485 mode                                      |
| RS422/RS232    | RS-422 mode                                      |
| Netmask        | Subnet mask                                      |
| Gateway        | Gateway IP address                               |
| DNS Server     | DNS Server IP address                            |
| Transmit Timer | Transmit serial data packet period               |

7. When you click Serial Port Setting, the following dialog box will appear.

| Network Setting | Serial Port Setting |          |
|-----------------|---------------------|----------|
| Baud rate       | 115200              | <u>-</u> |
| Data bits       | 8                   | <u>.</u> |
| Parity          | None                | •        |
| Stop bits       | 1                   | -        |
| Flow Control    | None                | -        |
|                 |                     |          |
|                 |                     |          |

| ltem         | Description                   |
|--------------|-------------------------------|
| Baud rate    | Data transfer rate per second |
| Data bits    | Data bits                     |
| Parity       | Parity check                  |
| Stop bits    | Stop bits                     |
| Flow control | Flow control                  |

8. Please click "Restore" button on DSM Function column and the following windows will appear.

Please click "Yes" or "No" to return the device's default setting and reboot.

| Device Server Mana        | iger 2     | 9     |                     |                                                         |                        |                   |      |        |        |
|---------------------------|------------|-------|---------------------|---------------------------------------------------------|------------------------|-------------------|------|--------|--------|
|                           | t De<br>MA | evice | N                   |                                                         |                        |                   |      |        |        |
| DSIVI Setting             | Devi       | NO    | Darrian Mama        | MAC Address                                             | DUCP                   | TD                | Part | Mada   | Status |
| Setting                   |            | 1     | Device Name         | 00.0E C6.00.14.2D                                       | Enable                 | 102 169 0 2       | 5000 | Comun  | Idia   |
|                           | H          | 2     | DSMI                | 00-0E-C6-00-14-3D                                       | Enable                 | 192.168.0.3       | 5001 | Server | Idle   |
| IP Search<br>Device Setup |            |       | i Thisope<br>Do you | ration will return the devi<br>want to proceed ?<br>[ 否 | ce's default se<br>(U) | tting and reboot. |      |        |        |
| Restore                   |            |       |                     |                                                         |                        |                   |      |        |        |
| Reboot                    |            |       |                     |                                                         |                        |                   |      |        |        |
|                           |            |       |                     |                                                         | DSM Stat<br>Progre     | tus: Idle         |      |        |        |

9. Please click "Reboot" button on DSM Function column and the following windows will appear.

Please click "Yes" or "No" to reboot devices.

| Conne                                          | ct De | evice     |             |                         |             |             |      |        |        |
|------------------------------------------------|-------|-----------|-------------|-------------------------|-------------|-------------|------|--------|--------|
| AUTO                                           | MA    | TIC       | N           |                         |             |             |      |        |        |
|                                                |       |           |             |                         |             |             |      |        |        |
| OSM Setting                                    | Devi  | ice Statu | 1s List     |                         |             |             |      |        |        |
| Setting                                        |       | NO.       | Device Name | MAC Address             | DHCP        | IP          | Port | Mode   | Status |
|                                                |       | 1         | DSM1        | 00-0E-C6-00-14-3D       | Enable      | 192.168.0.3 | 5000 | Server | Idle   |
| SM Function                                    | Ш     | 2         | DSM1        | 00-0E-C6-00-14-3D       | Enable      | 192.168.0.3 | 5001 | Server | Idle   |
| 1                                              |       |           | Reboot      |                         |             |             |      |        |        |
|                                                |       |           | i           | Do you really want to R | EBOOT devic | e(s) ?      |      |        |        |
| IP Search                                      |       |           | Ú)          | Do you really want to R | EBOOT devic | e(s) ?      |      |        |        |
| IP Search<br>Device Setup                      |       |           | Ú           | Do you really want to R | EBOOT devic | e(s) ?      |      |        |        |
| IP Search<br>Device Setup<br>Restore           |       |           | ¢           | Do you really went to R | EBOOT devic | e(s) ?      |      |        |        |
| IP Search<br>Device Setup<br>Restore<br>Reboot |       |           | Ú.          | Do you really went to R |             | e(s) ?      |      |        |        |

#### **Virtual Serial Port Manager Installation**

1. Please choose and click Virtual Serial Port Manager program, the following Dialog Box will appear.

| Virtual Serial Port                 | Manager 1.3 | 1      |                      |          |                |           |                  |
|-------------------------------------|-------------|--------|----------------------|----------|----------------|-----------|------------------|
| Virtual Port                        |             |        | P client<br>P client | Remote H | nost IP addres | se<br>. 0 | Remote host port |
| irtual Port List<br>Port ID Port Ni | ame         | Status | Remote               | e IP     | Remote         |           |                  |
|                                     |             |        |                      |          |                |           |                  |
|                                     |             |        |                      |          |                |           |                  |

The Main Menu will provide four functions as below.

- 1. Add: To add a virtual port
- 2. Remove: To remove a virtual port.
- 3. Connect: To connect TCP or UDP with server.
- 4. Close: To close connection.
- 2. Please click "Add" button to add a virtual port.

| 🧮 Virtual Serial F            | ort Manager 1.3      |                |                                    |          |                                            |                              |                  |
|-------------------------------|----------------------|----------------|------------------------------------|----------|--------------------------------------------|------------------------------|------------------|
|                               | nect Device          | I              |                                    |          |                                            |                              |                  |
| Virtual Port<br>Add<br>Remove | Close<br>Settin      | ect C TCF      | <sup>&gt;</sup> client<br>P client | Remote P | nost IP addres<br>168 . 0<br>ct.when Windi | <b>s</b><br>. 2<br>ows Start | Remote host port |
| Port ID Por<br>1 CON          | tName<br>/10         | Status<br>Idle | Remote                             | IP       | Remote                                     |                              |                  |
|                               |                      |                |                                    |          |                                            |                              |                  |
|                               |                      |                |                                    |          |                                            |                              |                  |
| I<br>Added a ∨irtual          | serial port successt | ully           |                                    |          |                                            |                              |                  |

| Item             | Description                  |
|------------------|------------------------------|
| Port ID          | COM port                     |
| Port Name        | Device Server name, 16 bytes |
|                  | maximum string               |
| Status           | Server Status                |
| Remote IP        | Server IP address            |
| Remote host Port | Server Data Packet Port      |

3. Please set the IP address of the virtual serial port the same as the DSM server.

| 🔜 Virtual Seri | ial Port Manag    | ger 1.3         |       |          |                            |                |     |                  |  |
|----------------|-------------------|-----------------|-------|----------|----------------------------|----------------|-----|------------------|--|
| ∎ ca<br>AU     | onnect De<br>TOMA | evice           |       |          |                            |                |     |                  |  |
| Virtual Por    | .t                | -Network        |       |          |                            |                |     |                  |  |
| Adr            | d                 | Connect         | C TOP | client   | Remote h                   | nost IP addres | . 2 | Remote host port |  |
| Remo           | ove               | Setting         |       | ? client | Connect when Windows Start |                |     | ,                |  |
| Virtual Port I | List              |                 | 1     |          |                            |                |     |                  |  |
| Port ID        | Port Name         | Stat            | us    | Remote   | e IP                       | Remote         |     |                  |  |
| 1 0            | COM10             | ldle            |       |          |                            |                |     |                  |  |
|                |                   |                 |       |          |                            |                |     |                  |  |
|                |                   |                 |       |          |                            |                |     |                  |  |
|                |                   |                 |       |          |                            |                |     |                  |  |
|                |                   |                 |       |          |                            |                |     |                  |  |
|                |                   |                 |       |          |                            |                |     |                  |  |
|                |                   |                 |       |          |                            |                |     |                  |  |
|                |                   |                 |       |          |                            |                |     |                  |  |
|                |                   |                 |       |          |                            |                |     |                  |  |
|                |                   |                 |       |          |                            |                |     |                  |  |
| Addod a virt   | tual corial po    | rt euceocofully |       |          |                            |                |     |                  |  |
| Audeu a viit   | .uai senai poi    | It successiony  |       |          |                            |                |     |                  |  |

4. Please click "OK" button when setup complete.

| Virtual Serial Port Manager 1.3                    |                           |                                  |                                                    |                      |                  |
|----------------------------------------------------|---------------------------|----------------------------------|----------------------------------------------------|----------------------|------------------|
|                                                    | N                         |                                  |                                                    |                      |                  |
| Virtual Port                                       | rk-<br>Innect C<br>Iose C | TCP client 192<br>UDP client Cor | e host IP address<br>. 168 . 0<br>inect when Windo | :<br>. 2<br>ws Start | Remote host port |
| Virtual Port List  Port ID Port Name  COM10  COM10 | Status<br>Idle            | Remote IP                        | Remote                                             |                      |                  |
| Added a virtual serial port succe                  | essfully                  |                                  |                                                    |                      |                  |

| Virtual Serial Port Mar<br>Connect I<br>AUTOM | nager 1.3<br>Device —<br>ATION                                                                                                    |         |      |        |  |  |  |
|-----------------------------------------------|----------------------------------------------------------------------------------------------------|---------|------|--------|--|--|--|
| Virtual Port                                  | Add     Network     Remote host IP address       Add     Connect        • TCP client        192 . 168 . 0 . 2        Remove     OK        □ Connect when Windows Start |         |      |        |  |  |  |
| Port ID Port Name                             | ) Status                                                                                                    | s Remot | e IP | Remote |  |  |  |
| Added a virtual serial p                      | port successfully                                                                                                    |         |      |        |  |  |  |

5. When the status of serial port switches from Idle to Connected, it means that you has been connected the virtual serial port successfully

| Virtual Serial Port Mana | nger 1.3            |            |              |     |                                           |                  |  |
|--------------------------|---------------------|------------|--------------|-----|-------------------------------------------|------------------|--|
|                          | evice               |            |              |     |                                           |                  |  |
| Add Remove               | Add Close Setting   |            | C TCP client |     | nost IP addres<br>168 . 0<br>ectwhen Wind | Remote host port |  |
| Virtual Port List        | Statu               | 9          | Bernote      |     | Remote                                    |                  |  |
| 1 COM10                  | Conne               | ected      | 192.168.     | 0.3 | 5000                                      |                  |  |
|                          |                     |            |              |     |                                           |                  |  |
|                          |                     |            |              |     |                                           |                  |  |
|                          |                     |            |              |     |                                           |                  |  |
|                          |                     |            |              |     |                                           |                  |  |
|                          |                     |            |              |     |                                           |                  |  |
|                          |                     |            |              |     |                                           |                  |  |
|                          |                     |            |              |     |                                           |                  |  |
| Connected to remote ho   | ost 192.168.0.3@500 | 00 success | fully        |     |                                           |                  |  |

### **Installation Verification**

To verify your installation, please launch Device Manager as following: Under Windows<sup>®</sup> 2000/ Windows<sup>®</sup> XP Operation System: Right-Click **My Computer** and select **Properties > System > (Hardware) > Device Manager**. Under Windows Vista<sup>®</sup>/ Windows<sup>®</sup> 7 Operation System: Right-Click **My Computer** and select **Properties > Device Manager** The **High-Speed USB Serial Port** should be displayed under the **Ports (COM & LPT)** group.

### 4. Connected Serial Device Server

Now you can connect your remote RS-232 device through Ethernet Network.

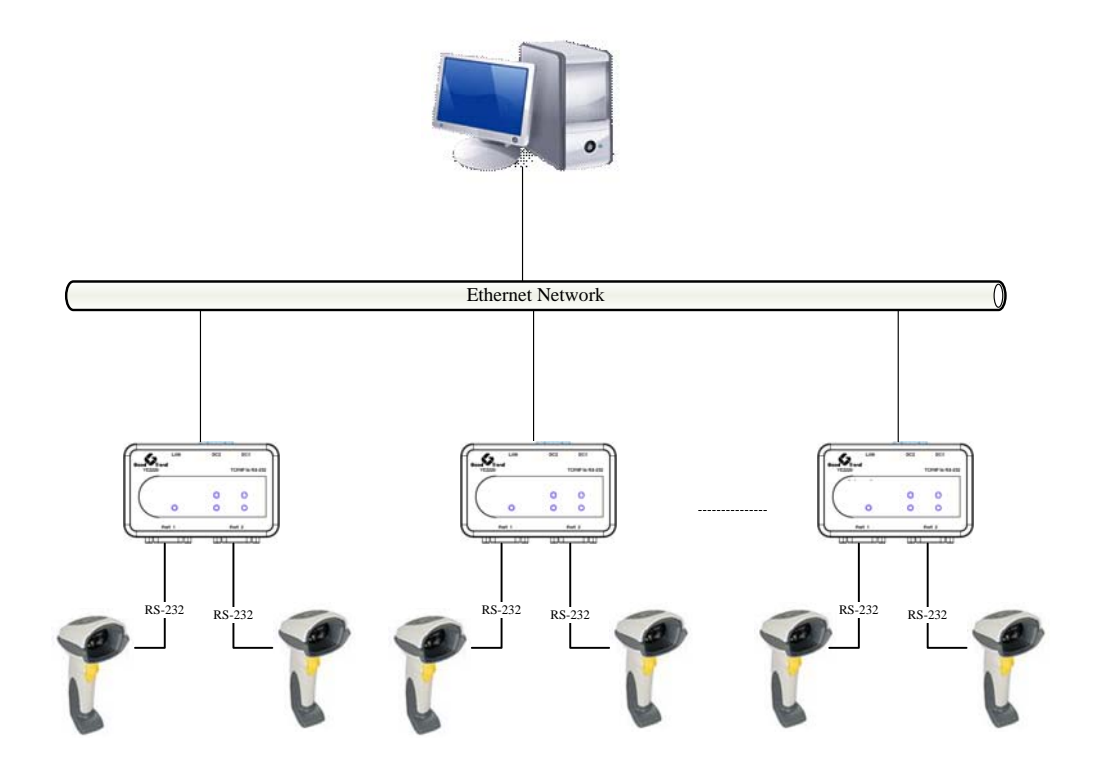

## 5. Regulatory Compliance

### **FCC Conditions**

This equipment has been tested and found to comply with Part 15 of the FCC Rules. Operation is subject to the following two conditions:

(1) This device may not cause harmful interference

(2) This device must accept any interference received including interference that may cause undesired operation.

#### CE

This equipment is in compliance with the requirements of the following regulations: EN 55 022: CLASS B

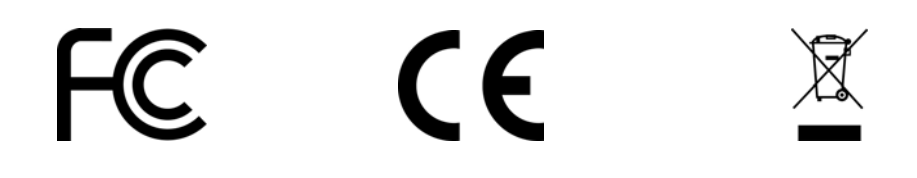